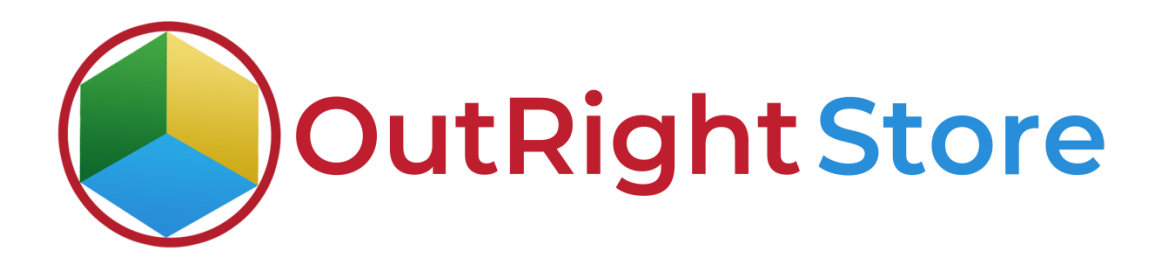

SuiteCRM Smart Email Researcher

**User** Guide

**Email Researcher** 

Outright

## **User Guide:-**

**1.** Go to admin panel and click on the global search setting option. From here you can select the location of search bar.

| $\equiv$ administration $\checkmark$             | $\equiv$ administration -                                       |                                                 |
|--------------------------------------------------|-----------------------------------------------------------------|-------------------------------------------------|
| create → Q 🙆 A                                   | Global Search Settings<br>Global Search Settings                |                                                 |
| Global Search Box Configure                      | Global Search Box Configure<br>Global Search Box Configure      |                                                 |
| Global Search Box in Id:                         | Outright License Keys<br>Outright License Keys                  |                                                 |
| Global Search Box in Class:                      | Put License Keys here<br>Put License Keys here                  |                                                 |
| Global Search Icon Switch:<br>Off(Default)       | Outright Store Outright Store Right now the pr                  | osition of search box is at bottom right corner |
| © Supercharged by SuiteCRM © Powered By SugarCRM | © Supercharged by SuiteCRM © Powered By SugarCRM @ Server respo | nse time: 0.11 seconds.                         |

**2.** Right now we changed location to the top middle section.

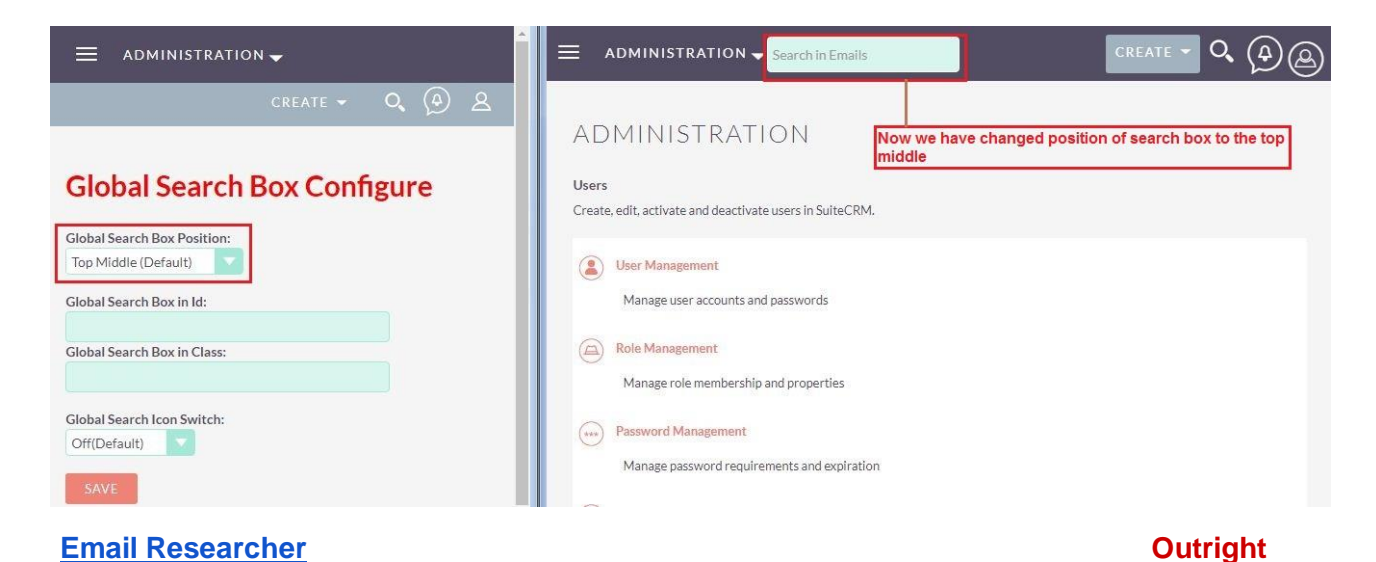

**3.** In the configuration settings you can edit the name and enable/disable the plugin.

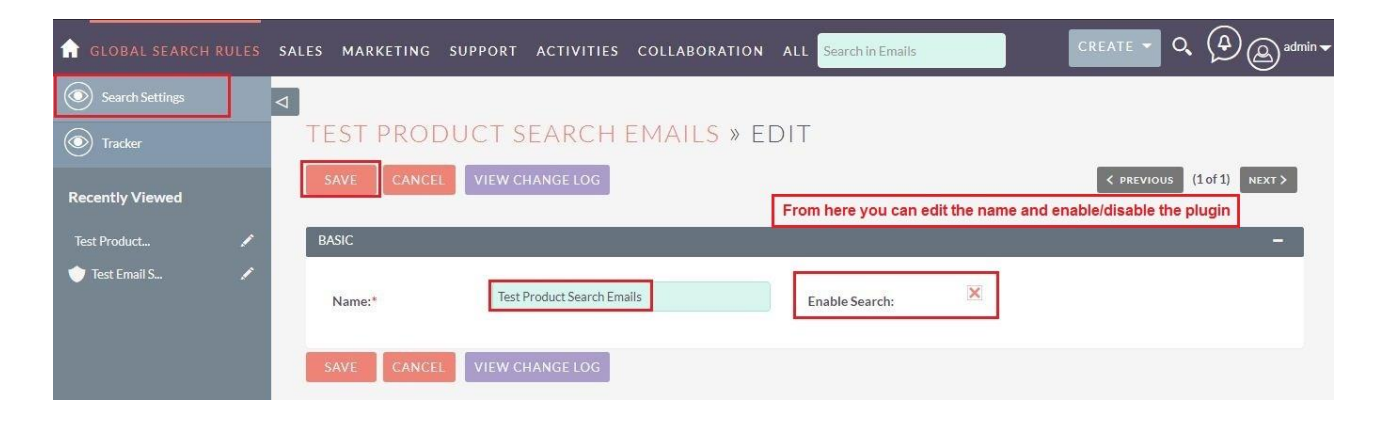

**4.** Go to the Accounts Module and compose the email from there.

| OMPOSE EM/         | AIL –                                                                                                    |                  | Search in Emails                |                  | CREATE     | - <b>Q</b> (4) (2) |
|--------------------|----------------------------------------------------------------------------------------------------|------------------|---------------------------------|------------------|------------|--------------------|
| Open the           | record in Accounts Module and compose an email                                                                                                    |                  |                                 |                  |            |                    |
| Email<br>Template: | Related To:<br>Account                                                                                                    | TESTEMA          | IL SEARCH PRC                   | DUCT             |            |                    |
| R ×                | Test Email Search Product                                                                                                    | OVERVIEW         | MORE INFORMATION                | OTHER ACTIC      | ons 🔻      | < (1 of 1) >       |
| From:              | SuiteCRM (Reply-to: SuiteCRM <outrightcrm3@gmail.com>,<br/>From: SuiteCRM <outrightcrm3@gmail.com>)</outrightcrm3@gmail.com></outrightcrm3@gmail.com> | Name:            | Test Email Search Product       | Office<br>Phone: | 8888888888 |                    |
| To:                | Test Email Search Product <testproduct@gmail.com></testproduct@gmail.com>                                                                             | Website:         | http://                         | Fax:             |            |                    |
| Cc:                | sharma.mohit@outrightcrm.com                                                                                                    | Email Address:   | testproduct@gmail.com (Primary) |                  |            |                    |
| Bcc:               | vijay@outrightcrm.com                                                                                                    | Billing Address: | CODY                            | Shipping         |            | CORV               |
| Subject:           | Test - Email Search product                                                                                                    |                  | сорч                            | Address:         |            | COPY               |
| Body:              | Email Search Product For SuiteCRM                                                                                                    | Description:     |                                 |                  |            |                    |
|                    |                                                                                                    | Assigned to:     | admin                           |                  |            |                    |

**5.** The email is successfully attached to the customer history and delivered to the recipient.

|    | ← 🖸           |                                                                              | Email Address:        | testproduct@gmail.co    | m (Primary)   |                      |              |
|----|---------------|------------------------------------------------------------------------------|-----------------------|-------------------------|---------------|----------------------|--------------|
| 3  | Tes           | st - Email Search product 🧃                                                  | Billing Address:      | C                       | OPY           | Shipping<br>Address: | СОРУ         |
|    | Suit<br>to Te | eCRM 10:08 AM (9 minutes ag<br>ist, me 👻                                     |                       |                         |               |                      |              |
|    | from:         | SuiteCRM<br><outrightcrm3@gmail.com></outrightcrm3@gmail.com>                | Description:          |                         |               |                      |              |
|    | reply-to:     | SuiteCRM<br><outrightcrm3@gmail.com></outrightcrm3@gmail.com>                | Assigned to:          | admin                   |               |                      |              |
|    | to:           | Test Email Search Product<br><testproduct@gmail.com></testproduct@gmail.com> | Emai                  |                         | tached to the | history and d        | alivered     |
|    | CC:           | sharma.mohit@outrightcrm.com                                                 | Emai                  | i is successibility att | lached to the | history and u        | envereu      |
|    | date:         | May 18, 2021, 10:08 AM                                                       | ✓ ACTIVITIES          |                         |               |                      |              |
| di | subject:      | Test - Email Search product                                                  | 0                     |                         |               | _                    |              |
|    | mailed-by:    | gmail.com                                                                    | 49 HISTORY            |                         |               |                      |              |
|    | signed-by:    | gmail.com                                                                    | Subject               |                         | Status 🗢      | Contact              | Category ⇔   |
|    | security:     | Standard encryption (TLS) <u>Learn</u><br>more                               | Create Note or Attach | ment                    |               |                      | (1-2 of 2) > |
|    |               |                                                                              | + Test - Ema          | ail Search product      | Sent          |                      | Edit 🛩       |

**6.** You can use from, to, CC, BCC, Email Address for searching the customer email. Here we are using the subject for the purpose.

| ≡ emails <del>√</del> s | earch in Emails                   | E HOME <del>↓</del> Tes | st - Email Sear<br>V Test - Email S | ch product<br>Search product |              | CF            | REATE - Q (A)               |
|-------------------------|-----------------------------------|-------------------------|-------------------------------------|------------------------------|--------------|---------------|-----------------------------|
| TEST - EM               | AIL SEARCH PRODUCT 🟠              | SUITECRM DASI           | HBOARD                              | ACTIONS 👻                    | Copy the sub | ject line and | paste it into search b      |
| EMAIL ACT               | ions 👻                            | 💊 MY CALLS              | 5                                   |                              |              |               | ✓ ① ×                       |
| Opt In:                 |                                   | Close Subje             | ect ⇔                               | Related to                   | Start Date ⇔ | Accept?       | (0 - 0 of 0)<br>Status ⇔    |
| From:                   | outrightcrm3@gmail.com            | No Data                 |                                     |                              |              |               |                             |
| To:                     | testproduct@gmail.com             |                         | INGS                                |                              |              |               | <b>≠</b> 0×                 |
| Cc:                     | sharma.mohit@outrightcrm.com      | Close Sub               | bject 🔶                             | Related to                   | Start Date   | ¢             | (0 - 0 of 0)                |
| Bcc:                    | vijay@outrightcrm.com             | No Data                 |                                     |                              |              |               |                             |
| Subject:                | Test - Email Search product       | 📍 МҮ ТОР О              | OPEN OPPOR                          | TUNITIES                     |              |               | <b>≠</b> ⊖ <b>×</b>         |
| Body:                   | Email Search Product For SuiteCRM | Opportunity Name        | ie ⇔                                | Account Name                 | Amount 🔶     | Expected C    | (0 - 0 of 0)<br>Iose Date ⇔ |
| Related To:             | Test Email Search Product         | No Data                 |                                     |                              |              |               |                             |
| Date Created:           | 05/18/2021 04:38 by admin         | MY ACCO                 | UNTS                                |                              |              |               | ✓ •) ×                      |

## Email Researcher

Outright